## PODPIS ELEKTRONICZNY

Podpis elektroniczny możemy złożyć za pomocą następujących form:

- Kwalifikowany podpis elektroniczny jest to podpis elektroniczny, który ma moc prawną taką jak podpis własnoręczny. Jest poświadczony specjalnym certyfikatem kwalifikowanym, który umożliwia weryfikację składającej podpis osoby. Tylko ta osoba, do której podpis i certyfikat są przyporządkowane, może go używać. Jest to forma płatna w postaci specjalnego oprogramowania.
- Podpis osobisty jest to zaawansowany podpis elektroniczny. Prawdziwość danych posiadacza podpisu potwierdza certyfikat podpisu osobistego, zawierający imię (imiona), nazwisko, obywatelstwo oraz numer PESEL. Aby certyfikat podpisu osobistego znalazł się w e-dowodzie, należy wyrazić na to zgodę podczas składania wniosku o nowy dokument. (więcej informacji można znaleźć na stronie <u>Podpis osobisty e-dowód Portal Gov.pl</u> (www.gov.pl)otwiera się w nowej karcie )
- 3. Podpis za pomocą profilu zaufanego jest to bezpłatny środek identyfikacji elektronicznej, który pozwala obywatelom potwierdzić swoją tożsamość w Internecie. Żeby go założyć trzeba: albo wejść na stronę <u>https://epuap.gov.plotwiera się w nowej karcie</u>, założyć profil a następnie udać się do Urzędu Miasta lub Urzędu Skarbowego i potwierdzić swoją tożsamość, albo założyć taki profil przez swój bank wtedy nie trzeba potwierdzać tożsamości.

## JAK PODPISAĆ DOKUMENT PODPISEM ELEKTRONICZNYM ZA POMOCĄ PROFILU ZAUFANEGO? INSTRUKCJA

- 1. Przede wszystkim musisz mieć założony profil zaufany w portalu E-PUAP https://epuap.gov.pl
- 2. Wejdź na stronę <u>Podpisz dokument elektronicznie wykorzystaj podpis zaufany Gov.pl -</u> <u>Portal Gov.pl (www.gov.pl)</u>

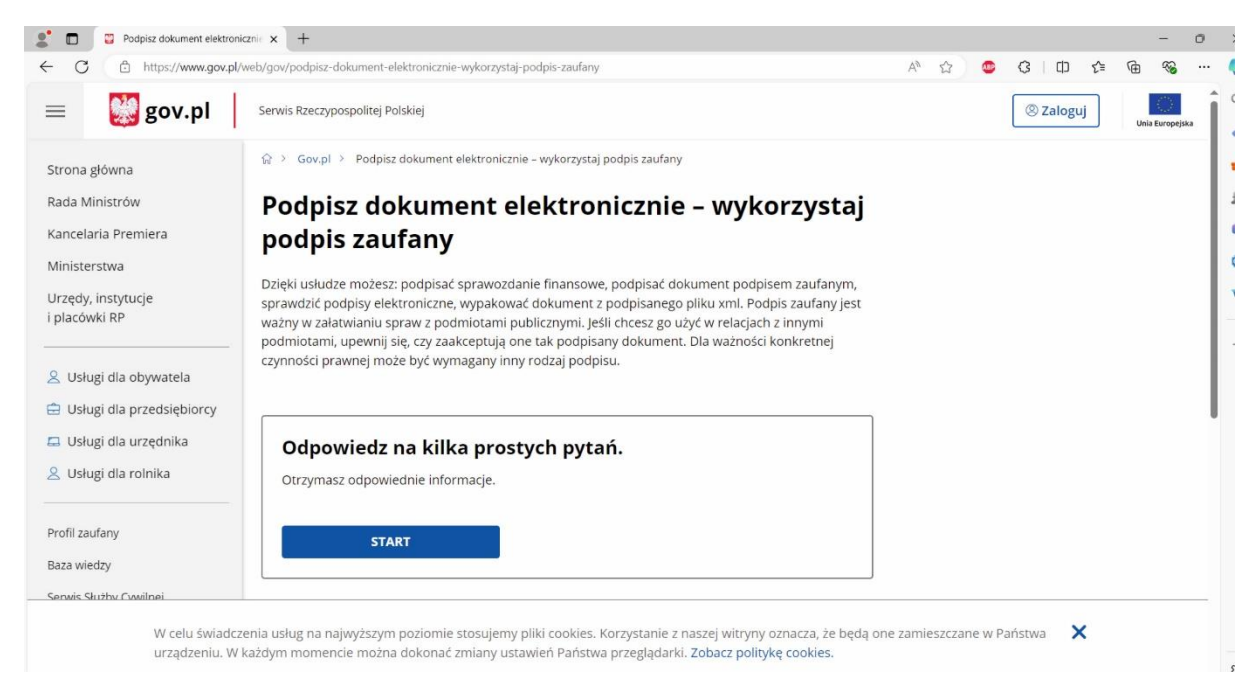

*3.* Kliknij start i wybierz opcję: *Chcesz elektronicznie podpisać (lub sprawdzić) dokument, który ma jedno z rozszerzeń(..)* 

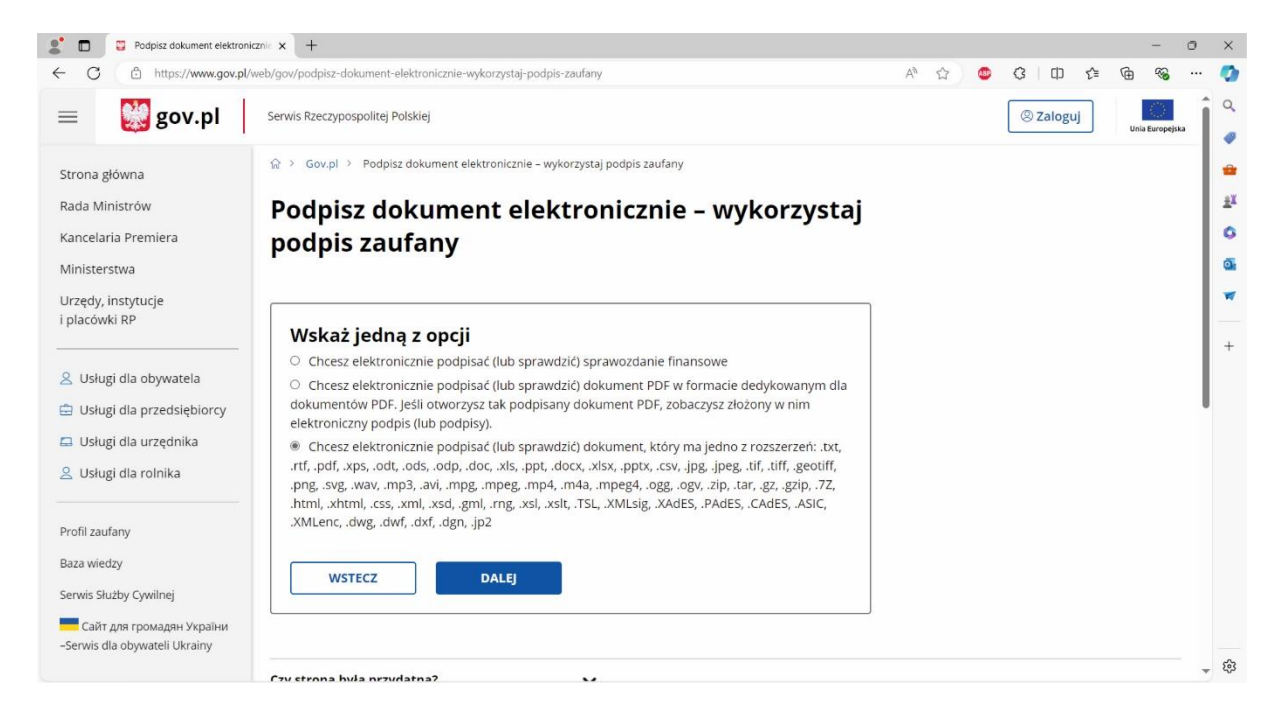

## 4. Kliknij: podpisz lub sprawdź dokument

| 🔮 🗖 📱 Podpisz dokument elektronic                                           | znie x +                                                                                                    |    |     |   |         |     | -          | 0       | ×        |
|-----------------------------------------------------------------------------|----------------------------------------------------------------------------------------------------|----|-----|---|---------|-----|------------|---------|----------|
| ← C 🕒 https://www.gov.pl/v                                                  | veb/gov/podpisz-dokument-elektronicznie-wykorzystaj-podpis-zaufany                                                                                                    | Aø | ☆ ( | • | 3   Ф   | ₹)≣ | •          | • • • • | ۰        |
| = 👹 gov.pl                                                                  | Serwis Rzeczypospolitej Polskiej                                                                                                    |    |     |   | ② Zalog | uj  | Unia Europ | ejska   | ۹<br>۹   |
| Strona główna<br>Rada Ministrów                                             | Gov,pl → Podpisz dokument elektronicznie - wykorzystaj podpis zaufany     Podnisz dokument elektronicznie - wykorzystaj                                                                                                    |    |     |   |         |     |            |         | **<br>±X |
| Kancelaria Premiera<br>Ministerstwa                                         | podpis zaufany                                                                                                    |    |     |   |         |     |            |         | 0<br>0   |
| Urzędy, instytucje<br>i placówki RP                                         | Masz profil zaufany i chcesz go wykorzystać do:<br>• podpisania dokumentu podpisem zaufanym?<br>• sprawdzenia, czy dokument elektroniczny jest podpisany i kto go podpisał?                                                                                                    |    |     |   |         |     |            |         | *        |
| 🙎 Usługi dla obywatela                                                      | Sprawdź, jak to zrobić.                                                                                                    |    |     |   |         |     |            |         |          |
| <ul> <li>Usługi dla przedsiębiorcy</li> <li>Usługi dla urzędnika</li> </ul> | Możesz podpisem zaufanym <b>podpisać</b> lub <b>sprawdzić</b> dokument, który spełnia wszystkie poniższe<br>warunki:                                                                                                    |    |     |   |         |     |            |         |          |
| Sustugi dla rolnika                                                         | <ul> <li>został zapisany na dysku lokalnym (np. komputera, telefonu) jako pojedynczy plik;</li> <li>ma jedno z następujących rozszerzeń: .txt, .rtfpdf, .xps, .odt, .ods, .odo, .doc, .xls, .ppt, .docx, .xlsx, .pptx, .csv, .jpg, .jpeg, .tlf, .tlf, .geolff, .png, .svg, .wav, .mp3, .avi, .mpg, .mpe, .mp4, .m4a, .mpeg4,</li> </ul> |    |     |   |         |     |            |         |          |
| Profil zaufany                                                              | .ogg, ogy, zip, Lar, gz, gzip, 7Z, html, xhtml, css, xml, xsd, gml, rng, xsl, xslt, TSL, XMLsig, XAdES, PAdES, CAdES, ASIC, XMLenc, dwg, dwf, dxf, dgn, jp2;<br>ma makswalav rozmiar 10 MB.                                                                                                    |    |     |   |         |     |            |         |          |
| saza wiedzy<br>Serwis Służby Cywilnej                                       | Pamiętaj, samo podpisanie dokumentów – również sprawozdań finansowych – nie oznacza, że                                                                                                    |    |     |   |         |     |            |         |          |
| Сайт для громадян України<br>–Serwis dla obywateli Ukrainy                  | PODPISZ LUB SPRAWDŹ DOKUMENT                                                                                                    |    |     |   |         |     |            |         | ŝ        |
|                                                                             |                                                                                                    |    |     |   |         |     |            | *       | 5        |

5. Wybierz dokument z dysku lub przeciągnij i upuść

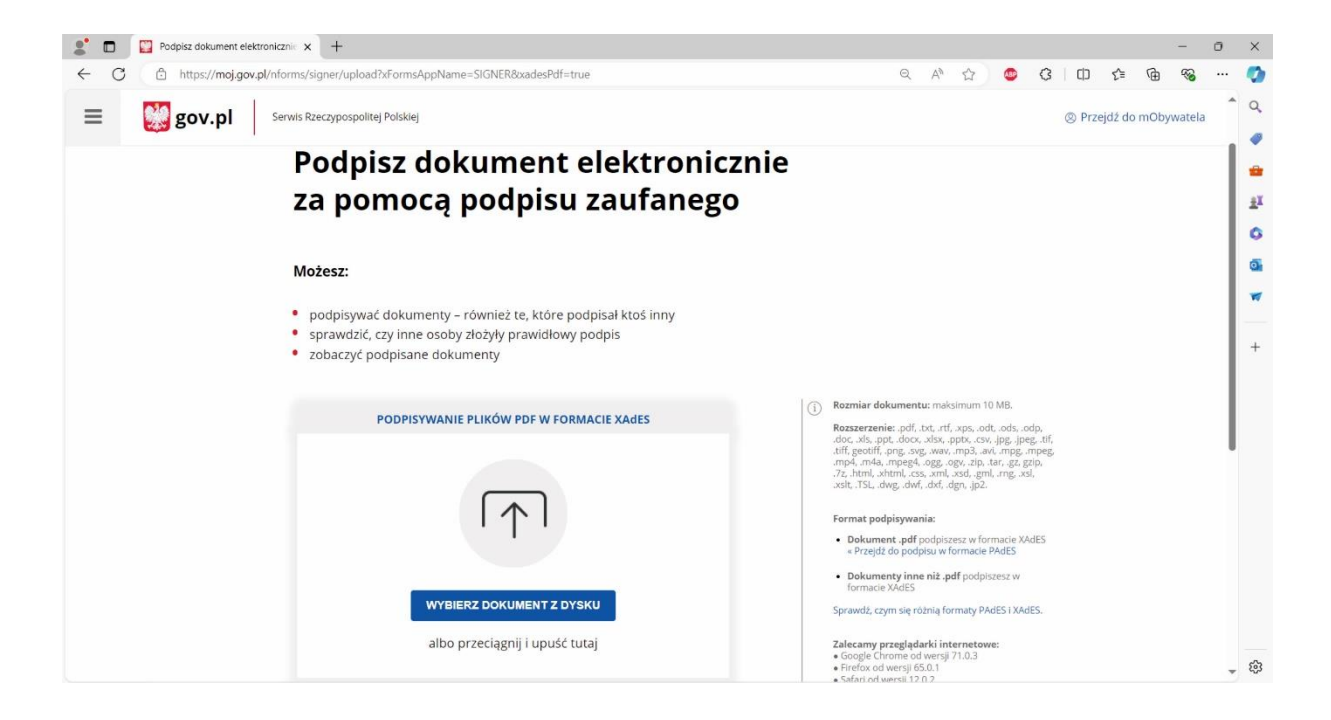

## 6. Po poprawnym dodaniu pliku kliknij: podpisz

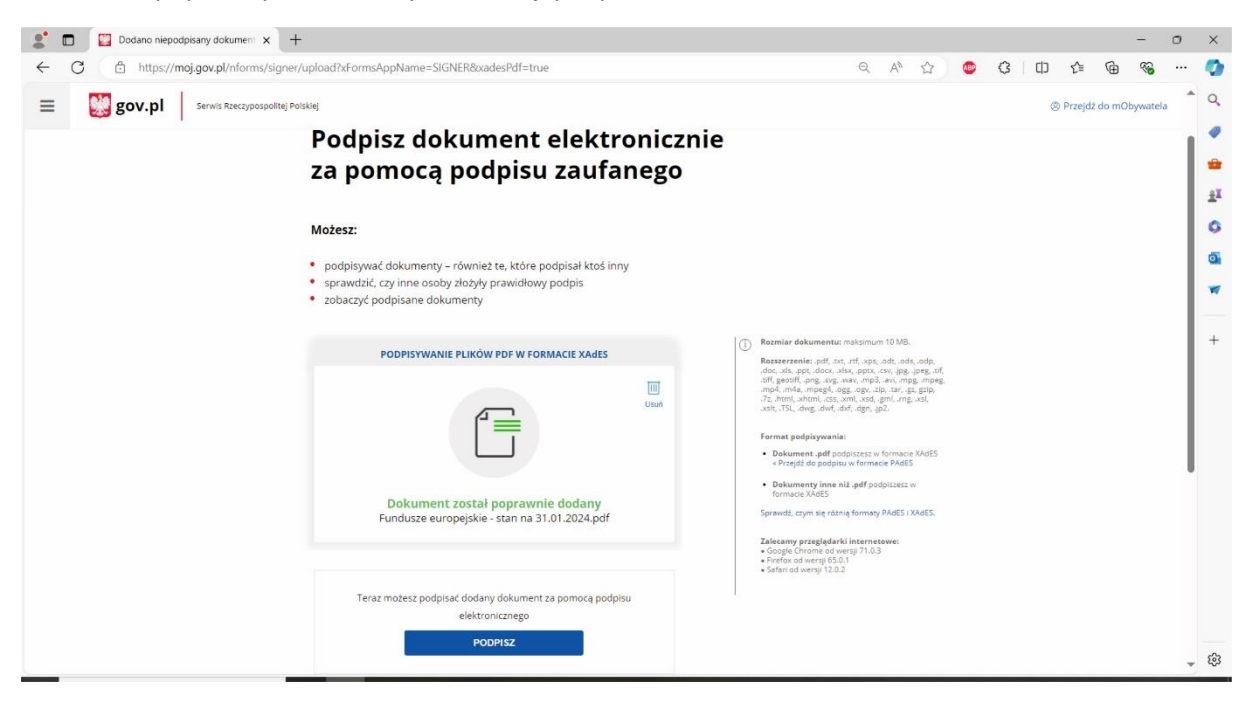

7. Zostaniesz przekierowany do strony logowania do portalu E-PUAP

| 💲 🗖 🕼 Logowanie za pomocą hasła - Pir x 🕇 +                                                              |                      |                 |          |   |   |    |   | -        | 0 | ×      |
|----------------------------------------------------------------------------------------------------|----------------------|-----------------|----------|---|---|----|---|----------|---|--------|
| ← C                                                                                                    | $\forall _{\theta }$ |                 | <b>B</b> | ß | Ф | £≦ | ⊕ | <b>~</b> |   | 0      |
| gov.pl Serwis Rzeczypospolitej Polskiej                                                                  |                      |                 |          |   |   |    |   |          | Î | Q<br>/ |
| Login 🕄 Profil zaufany                                                                                   |                      |                 |          |   |   | ±¥ |   |          |   |        |
|                                                                                                    |                      |                 |          |   |   |    |   |          |   | 6<br>6 |
| Zaloguj się za pomocą nazwy Zaloguj się przy pomocy<br>użytkownika lub adresu e-mail lub innego dostawcy | ' ba                 | nku             |          |   |   |    |   |          |   | +      |
| PL   UA<br>Nazwa użytkownika lub adres e-mail                                                            |                      | envelo          |          |   |   |    |   |          |   |        |
| Wpisz nazwę użytkownika lub adres e-mail       LUB         Nie pamiętam nazwy użytkownika       Ge-dowód |                      |                 |          |   |   |    |   |          |   |        |
| Hasio<br>Wpisz hasio<br>Nie namietam basia                                                               | п                    | NG 🎉            | D        |   |   |    |   |          |   |        |
| ZALOGUJ SIĘ                                                                                              | S                    | KASA<br>EFCZYKA |          |   |   |    |   |          |   |        |
| Nie masz profilu zaufanego?                                                                              | In                   | teligo          | þ        |   |   |    |   |          | Ŧ | 鐐      |

- 8. Zaloguj się za pomocą loginu lub banku
- 9. Po zalogowaniu kliknij: podpisz podpisem zaufanym

| 2   | 🕼 Podpisywanie dokumentu - Profi 🗴 🕂                                                                |                          |     |     | - ( | o x      |
|-----|----------------------------------------------------------------------------------------------------|--------------------------|-----|-----|-----|----------|
| ← C | https://pz.gov.pl/pz/pages/documentPreview?doc=ydetd73mj1y6yt29132jap7uviuzufinkyaixgh0&tpOnly=true | A* 🟠 😃 🕄                 | 0   | ı @ | ~   | 🧔        |
|     |                                                                                                    | Wysoki kontrast P        | LUA |     |     | î Q      |
|     | profil zaufany                                                                                      | Konto prywatne           | •   |     |     | *<br>*   |
|     | JAK KORZYSTAĆ BEZPIECZEŃSTWO AKTUALNOŚCI POMOC KONTAKT                                              |                          |     |     |     | 0        |
|     |                                                                                                    |                          |     |     |     | <b>G</b> |
|     | Podpisywanie dokumentu                                                                              | odpisz podpisem zaufanym | •   |     |     | *        |
|     | Informacie o profilu zaufanym                                                                       |                          |     |     |     | +        |
|     | Pierwsze imię                                                                                       |                          |     |     |     |          |
|     | Drugie imię                                                                                         |                          |     |     |     | 1        |
|     | Nazwisko                                                                                            |                          |     |     |     |          |
|     | PESEL                                                                                               |                          |     |     |     |          |
|     | Nazwa użytkownika                                                                                   |                          |     |     |     |          |
|     | Data utworzenia                                                                                     |                          |     |     |     |          |
|     | Data wygaśnięcia                                                                                    |                          |     |     |     |          |

- 10. Po kliknięciu: podpisz podpisem zaufanym otrzymasz smsem kod autoryzacyjny
- 11. Po wpisaniu kodu pojawi się informacja, że dokument został poprawnie podpisany, wtedy możesz go pobrać i zapisać na dysku

| 🔮 🗈 🔛 Podpisano d | dokument elektronicz 🗙             | +                                                                                |                                                         |                     |   |                  |         |               |   | -        | 0 > | ×       |
|-------------------|------------------------------------|----------------------------------------------------------------------------------|---------------------------------------------------------|---------------------|---|------------------|---------|---------------|---|----------|-----|---------|
| ← C 🗇 https:/     | :// <b>moj.gov.pl</b> /uslugi/sigr | ner/download                                                                     |                                                         |                     | Q | A <sup>ħ</sup> ☆ | <br>3 0 | ) <u>{</u> }≣ | Ð | <b>%</b> | (   | D       |
|                   |                                    | Twój dokume<br>poprawnie po                                                      | nt został<br>dpisany                                    |                     |   |                  |         |               |   |          |     | کر<br>ا |
|                   |                                    | PODPISYWANIE PLIKÓ                                                               | w PDF W FORMACIE XAdES                                  | Wróć do<br>początku |   |                  |         |               |   |          |     | +       |
|                   |                                    | Właściciel podpisu<br>Data i godzina podpisu<br>Status podpisu<br>Rodzaj podpisu | :<br>: Wužny<br>: Podpis zaufany                        |                     |   |                  |         |               |   |          |     |         |
|                   |                                    | Pobierz dokument ze swo<br>Plik będzie u<br>PC                                   | im podpisem na dysk lokalı<br>w formacie XML.<br>DBIERZ | ny.                 |   |                  |         |               |   |          |     |         |
|                   |                                    | Jak zobaczyć zawartoś                                                            | ść pobranego pliku XM                                   | IL 🗸                |   |                  |         |               |   |          | - 8 | ŝ       |